# How to Build a Real-Time IIoT Application with Moxa's ThingsPro and Cirrus Link's Sparkplug

Moxa Technical Support Team <u>support@moxa.com</u>

# Contents

| 1   | Introduction                                                           | 2   |
|-----|------------------------------------------------------------------------|-----|
| 2   | Application Scenario                                                   | 2   |
| 3   | Prerequisites                                                          | 3   |
| 4   | Solution                                                               | 3   |
| 4.1 | Set up ThingsPro Gateway software to read Modbus data from your device | 3   |
| 4.2 | Enable Sparkplug MQTT communication for your device                    | 8   |
| 4.3 | Use Ignition Designer to monitor & control device data                 | 11  |
| 5   | Additional reading                                                     | .12 |

Copyright © 2017 Moxa Inc.

Released on November 30, 2017

#### About Moxa

Moxa is a leading provider of edge connectivity, industrial computing, and network infrastructure solutions for enabling connectivity for the Industrial Internet of Things. With over 30 years of industry experience, Moxa has connected more than 50 million devices worldwide and has a distribution and service network that reaches customers in more than 70 countries. Moxa delivers lasting business value by empowering industry with reliable networks and sincere service for industrial communications infrastructures. Information about Moxa's solutions is available at <a href="https://www.moxa.com">www.moxa.com</a>.

#### How to Contact Moxa

Tel: +886-2-8919-1230 Fax: +886-2-8919-1231

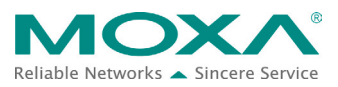

# **1** Introduction

Moxa's ThingsPro<sup>™</sup> 2 Suite simplifies the development of IIoT applications, facilitates data acquisition, and enables better remote device management. Using ThingsPro, users can configure commonly used functions such as Modbus communication, data acquisition, wireless networking, and device management in just a few steps. This allows users to focus on developing applications instead of on complex system integration.

# 2 Application Scenario

For users who want to use Inductive Automation's Ignition platform, ThingsPro provides the ability to transfer field data to the Ignition Server without requiring any additional programming on the gateway. Users can use this to develop software programs for data acquisition and asset management on their IIoT gateway. ThingsPro 2.0 includes a Sparkplug client that supports *Sparkplug Payload B*, which enables users to easily configure Modbus data polling tables and configure Ignition communication settings. Users can then upload the data collected from their devices to an Ignition server at the back end.

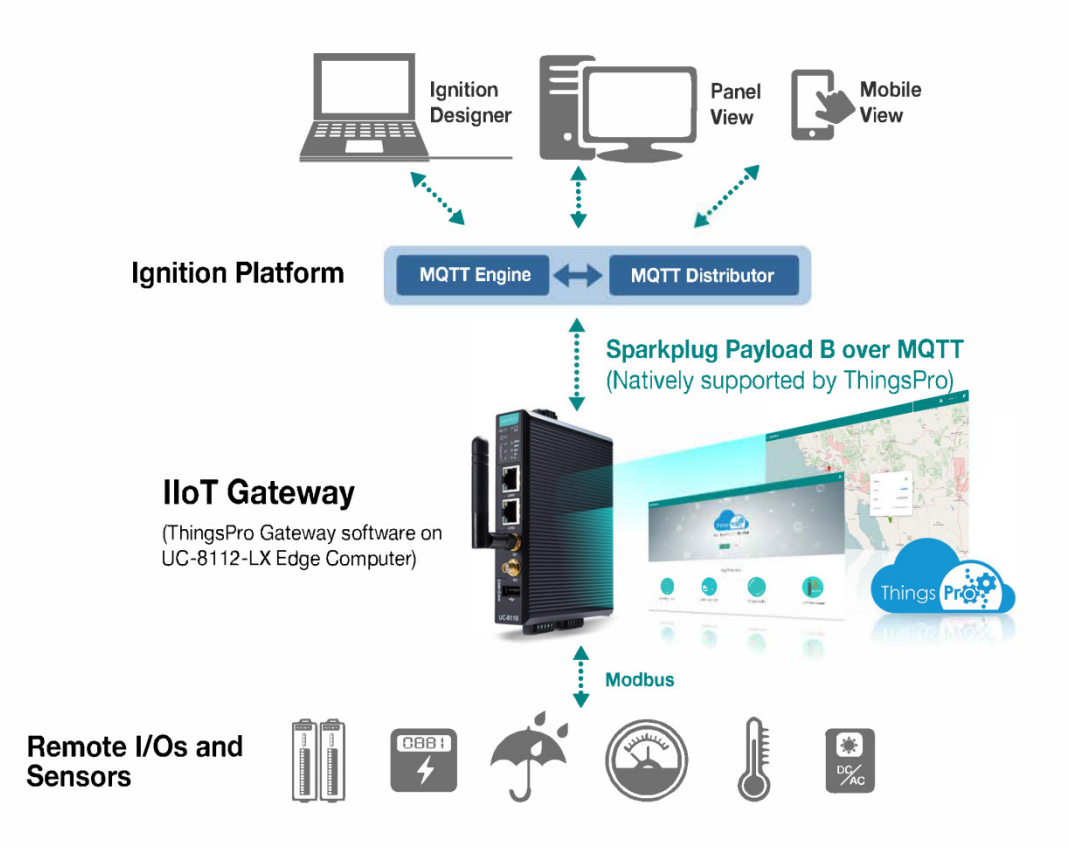

Copyright © 2017 Moxa Inc.

### **Using Moxa ThingsPro and MQTT**

# **3** Prerequisites

- ThingsPro Gateway software, installed on an eligible Moxa device, such as a UC-8112-LX (For information about setting up a UC-8112 computer with ThingsPro, refer to the *ThingsPro Gateway Quick Installation Guide.*)
- 2. A PC/notebook, with Chrome browser installed, for accessing the web interface of the ThingsPro 2 Gateway software on the UC-8112 computer
- 3. A Modbus device (e.g., Moxa's ioLogik-E2242)
- 4. A working Ignition Platform (see note below) with Cirrus Link's MQTT Distributor and MQTT Engine installed

The instructions in this document assume that you are familiar with Inductive Automation's Ignition platform. For additional details visit:

 Note:
 https://inductiveautomation.com/solutions/iiot
 and

 http://pages.inductiveautomation.com/rs/966-TUX-261/images/ProductSheet\_MQ
 TT-Modules.pdf

## 4 Solution

Take the following steps to configure the Modbus device template in ThingsPro, to retrieve device data from ThingsPro, and to upload the data to the Ignition Server:

- Set up ThingsPro Gateway software to read Modbus data from your device
- Enable Sparkplug MQTT communication for your device
- Use Ignition Designer to monitor & control device data

### 4.1 Set up ThingsPro Gateway software to read Modbus data from your device

You must first connect your device to the UC-8112 Series gateway computer. In our example, the device we use is a Moxa ioLogik-E1242.

To establish a connection between the ThingsPro Gateway software and the ioLogik-E1242 device, do the following:

## **Using Moxa ThingsPro and MQTT**

#### **1.** Choose an equipment template

a. In the ThingsPro Gateway web UI, click on the 🗏 (Menu) icon.

| Joint Struare version   Control Control C |        | OX A             |                    |                      |          |
|----------------------------------------------------------------------------------------------------|--------|------------------|--------------------|----------------------|----------|
| Device InformationCMaintenanceImage: A log with the strategy of the strategy of the strate                        |        | Dat bage         |                    | 377<br>CPU (%)       |          |
| Hostname Moxa   Device name ThingsPro   Device name ThingsPro   Software version 2.0 Build 17031708   Outputme in 29 minutes   Memory size 246 MB                                                                                                    | Device | Information      | c                  | Maintenance          |          |
| Device name       ThingsPro       Export system config       Import system config         Software version       2.0 Build 17031708       Import system config       Import system config         Uptime       in 29 minutes       Reboot system       U         Memory size       246 MB       Export syslog       Import syslog                                                                                                    | ń      | Hostname         | Moxa 🎤             | Upgrade system       | P        |
| Import system config     Import system config       Import system config     Import system config       Import system config     Imp                                                                                                    | P      | Device name      | ThingsPro 🧨        | Export system config | ٥        |
| O     Uptime     in 29 minutes       Image: Memory size     246 MB                                                                                                    | m      | Software version | 2.0 Build 17031708 | Import system config | Ð        |
| Memory size     246 MB     Export syslog                                                                                                    | 0      | Uptime           | in 29 minutes      | Reboot system        | <u>ن</u> |
|                                                                                                    | ٥      | Memory size      | 246 MB             | Export syslog        | ٥        |
|                                                                                                    |        |                  |                    |                      |          |
|                                                                                                    |        |                  |                    |                      |          |

b. In the ThingsPro Gateway menu, click on the **MODBUS & Logging** link.

| A<br>admi<br>adming | in<br>Princeta.com |
|---------------------|--------------------|
| Menu                |                    |
| 88                  | Home               |
| ۵                   | Gateway            |
| *                   | User Account       |
| $\leftrightarrow$   | User Programs      |
| ٥                   | MODBUS & Logging   |
| <b>##</b> #         | Modbus Slave       |
|                     | Applications -     |

Copyright © 2017 Moxa Inc.

## **Using Moxa ThingsPro and MQTT**

- c. Open the **EQUIPMENT TEMPLATE** tab.
- d. Browse through the **Template List** to locate the template that corresponds with your Modbus device.

If the template for your device is not in the list, then create a new template. For details on creating a new template, refer to the *ThingsPro Software Suite User's Manual*.

| EQUIPMENT TEMPLATE  |           | MODBUS DEVICE   | LOG UPLOAD |
|---------------------|-----------|-----------------|------------|
| Template Management |           |                 | C          |
| Template List       |           |                 | ± =        |
| Name 个              | Tag Count | Template Action | Tag Action |
| ioLogik-E1210       | 16        | Ō               | ≕ 🗋 🔖      |
| ioLogik-E1211       | 31        | Ū               | i 🗸 🛼 🗋 🔖  |
| ioLogik-E1212       | 32        | Ū               | ≠ 🖬 🔖      |
| ioLogik-E1213       | 28        | Ū               | i 🗸 🛼 🗋 🔖  |
| ioLogik-E1214       | 18        | Ū               | ≠ 🖬 🔖      |
| ioLogik-E1240       | 8         | Ū               | 1 =        |
| ioLogik-E1241       | 8         | Ū               | ∕ ≒ 🗋 🔖    |
| ioLogik-E1242       | 20        | Ū               | i 🗸 🛼 🗋 🔖  |
| ioLogik-E1260       | 6         | D               | 1 = 0      |

In this example, we use the Modbus device template **E2242**, which is already available in the **Template List**.

#### 2. Create an instance of the Modbus device

- a. Open the **MODBUS DEVICE** tab.
- b. Configure the Modbus device with a communication interface (serial or Ethernet).
   Because the connected device (E2242) uses Modbus TCP protocol, click on the
   MODBUS/TCP tab.

## Using Moxa ThingsPro and MQTT

|                   |              |      |               |       |     |            |       | A     | ADMIN - | - |
|-------------------|--------------|------|---------------|-------|-----|------------|-------|-------|---------|---|
| <br>EQUIPMEN      | NT TEMPLATE  |      | MODBUS DEVICE | ]     |     |            | LOG U | PLOAD |         |   |
| Modbus Management | t            |      |               |       |     |            |       |       | С       |   |
| MODBUS / RTU      | MODBUS / TCP | ۲    |               |       |     |            |       |       |         |   |
| TCP List          |              |      |               |       |     |            |       |       | ≡+      |   |
| 🗌 Name 个          | Interval     | Port | Host IP       |       |     |            |       |       |         |   |
|                   |              |      |               |       |     |            |       |       |         |   |
|                   |              |      |               | Page: | 1 🕶 | 1 - 2 of 2 | к     | < :   | > >I    |   |

- i. Click on the = (Add TCP interface) icon.
- ii. Fill in the TCP interface settings and click **SAVE**.

| Edit TCP Interfa   | ice Set | tings | ×  |
|--------------------|---------|-------|----|
|                    |         |       |    |
| E9949              |         |       |    |
| E2242              |         |       |    |
|                    |         |       |    |
| Host IP *          |         |       |    |
| 192.168.4.123      |         |       |    |
|                    |         |       |    |
| Port *             |         |       |    |
| 502                |         |       |    |
|                    |         |       |    |
| Interval *         |         |       |    |
| 1000               |         |       |    |
|                    |         |       |    |
| Response Timeout * |         |       |    |
| 5000               |         |       | \$ |
|                    |         |       |    |
|                    |         |       |    |
|                    |         | SAVE  |    |
|                    |         | CAUL  |    |
|                    |         |       |    |

The Modbus/TCP interface for E2242 will be added to the **TCP List**.

Copyright © 2017 Moxa Inc.

### **Using Moxa ThingsPro and MQTT**

iii. Click on the (Add connected device) icon for the E2242 to add a connected device.

| EQUIPMEN          | IT TEMPLATE  |      | MODBUS DEVICE |   | LOG UP | LOAD |
|-------------------|--------------|------|---------------|---|--------|------|
| Modbus Management |              |      |               |   |        | C    |
| MODBUS / RTU      | MODBUS / TCP |      |               |   |        |      |
| TCP List          |              |      |               |   |        | =+   |
| 🗌 Name 个          | Interval     | Port | Host IP       |   |        |      |
| E2242             | 1 sec        | 502  | 192.168.4.123 | 1 | 0      | / =+ |

- iv. Fill in the **Device Name**.
- v. Select a **Template** to combine the Modbus/TCP interface with the Modbus device.
- vi. Specify the **Unit ID** for the device and click **SAVE**.

| Device Name +   |   |
|-----------------|---|
| 50040           |   |
| EZZ4Z           |   |
| Template •      |   |
| ioLogik-E2242 🗸 | , |
| Unit ID •       |   |
| 1               |   |

ThingsPro Gateway will now start continuously polling data from the ioLogik-E2242 device.

To check the status, click on the <a>(Show connected devices)</a> icon.

If the **Request Status** is green, it indicates that ThingsPro is able to send requests to the Modbus device and receive data correctly.

## Using Moxa ThingsPro and MQTT

### 4.2 Enable Sparkplug MQTT communication for your device

Sparkplug is a specification for MQTT-enabled devices and applications that allows you to send and receive messages in a stateful way. Sparkplug also provides a mechanism to ensure that the messages from remote devices or applications are current and valid. ThingsPro provides an interface to enable Sparkplug-based communication between servers, gateways, and edge devices.

#### a. Enable the SparkPlug client in ThingsPro Gateway

To enable the Sparkplug interface in ThingsPro Gateway, do the following:

- 1. Click on the **Sparkplug** link in the **Applications** section of the main menu.
- 2. Click on the 🖾 (Basic Settings) icon.

| Applic | ations              | Sparkplug   |                   |       |           |        |   |      |   | G  |
|--------|---------------------|-------------|-------------------|-------|-----------|--------|---|------|---|----|
|        | AWS IoT             | Broker List |                   |       |           |        |   |      | ٥ | =+ |
|        | Generic MQTT Client | Broker Name | Connection Status | Page: | IP<br>1 ▼ | 0 + of | K | Port | > | Я  |
|        | Sparkplug           |             |                   |       |           |        |   |      |   |    |

3. Click on **Enable Sparkplug** to activate the function.

The **Edge Node ID** of the device will be automatically retrieved and displayed.

4. Enter the **Group ID.** 

### **Using Moxa ThingsPro and MQTT**

| Enable Sparkplug<br>Edge Node ID *<br>00:90:e8:45:96:9d<br>Group ID * |                   |        |  |
|-----------------------------------------------------------------------|-------------------|--------|--|
| Edge Node ID *<br>00:90:e8:45:96:9d<br>Group ID *                     | Enable Spa        | rkplug |  |
| 00:90:e8:45:96:9d<br>Group ID *                                       | Edge Node ID *    |        |  |
| Group ID *                                                            | 00:90:e8:45:96:9d |        |  |
|                                                                       | Group ID *        |        |  |
|                                                                       |                   |        |  |
|                                                                       |                   | SAVE   |  |

5. Click **SAVE**.

#### b. Add a Message Broker for Sparkplug

You must create a message broker in the ThingsPro Sparkplug interface. To create a message broker for Sparkplug, do the following:

1. In the Sparkplug interface, click on the  $\Longrightarrow$  (Add Broker) icon.

| Sparkplug   |                   |       |     |        |   |      |   | G       |     |
|-------------|-------------------|-------|-----|--------|---|------|---|---------|-----|
| Broker List |                   |       |     |        |   |      |   | ≡+      |     |
| Broker Name | Connection Status |       | IP  |        |   | Port |   | Add Bro | ker |
|             |                   | Page: | 1 • | 0 - of | К | <    | > | ×       |     |

2. Type in the **Broker Name**.

#### **Using Moxa ThingsPro and MQTT**

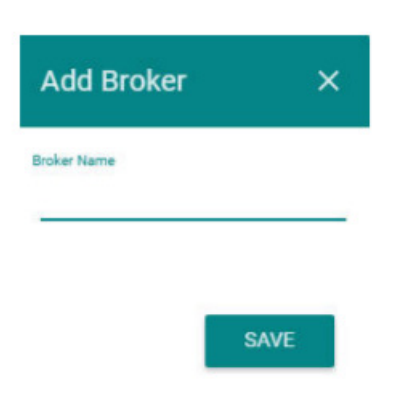

3. Click SAVE.

#### c. Configure Broker settings for Sparkplug

To configure/modify the Sparkplug broker settings, do the following:

1. In the Sparkplug configuration page, click on the 🖉 (Edit Broker) icon.

| arkplug     |                   |              |           |        |     | C  |
|-------------|-------------------|--------------|-----------|--------|-----|----|
| Broker List |                   |              |           |        | ۵   | ≡+ |
| Broker Name | Connection Status | IP           |           | Port   |     |    |
| test_broker | •                 | 10.144.4.249 |           | 1883   | 1   |    |
|             |                   |              | Page: 1 • | 0-of K | < > | н  |

2. Enter the broker configuration details.

You can get the broker configuration details from the Ignition platform. Some broker configuration details are available from the MQTT Distributor while the other details are available from the MQTT Engine, as shown below:

#### **Using Moxa ThingsPro and MQTT**

| MQTT Distributor Settings                                        |                               |                            |                                   |
|------------------------------------------------------------------|-------------------------------|----------------------------|-----------------------------------|
| General Users                                                    | Sparkplug                     | Edit Broker 🛛 🗙            | C                                 |
| General Settings                                                 | Broker List                   | Broker Name *  test_broker | ⊠ =+                              |
| Configuration                                                    | Broker Name Connection Status | IP*<br>192.168.32.44       | Port                              |
| Port 1883                                                        |                               | Port*                      | 1883 🧨                            |
| Edit MQTT Users                                                  |                               | Username *                 | Page: 1 <del>▼</del> 0-of  < < >> |
| Other                                                            | N                             | admin =                    |                                   |
| Username admin                                                   |                               | Password *                 |                                   |
| Change Password? Check this box to change the existing password. |                               |                            |                                   |
| Password                                                         |                               | Send by Exception 👻        |                                   |
| Password Re-type password for vertification.                     |                               | Enable TLS                 |                                   |
| ACLs RW #                                                        |                               | SAVE                       |                                   |

If necessary, enable TLS and fill in the certificate information for the TLS connection.

3. Click **SAVE**.

#### 4.3 Use Ignition Designer to monitor & control device data

You can use the Ignition Designer software to monitor and control your device data as shown below:

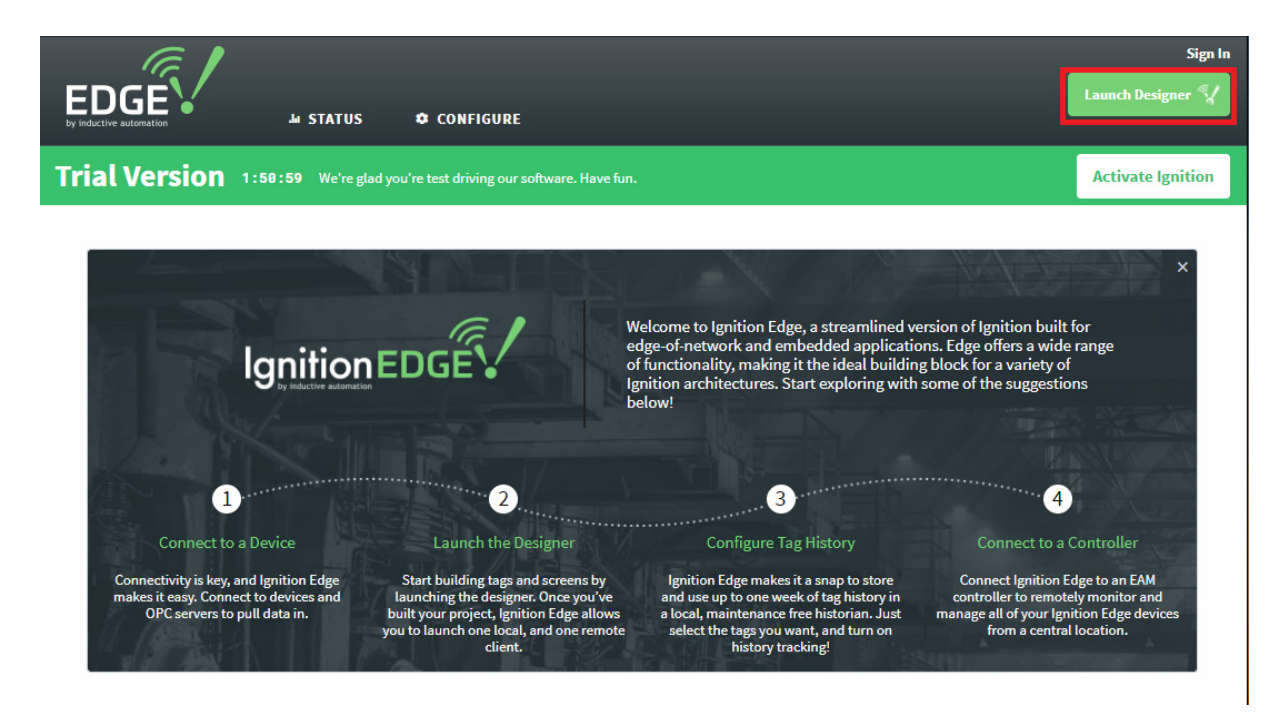

Copyright  $\ensuremath{\mathbb{C}}$  2017 Moxa Inc.

## **Using Moxa ThingsPro and MQTT**

# 5 Additional reading

- Cirrus Link IIoT modules:
   <a href="https://inductiveautomation.com/ignition/modules#cirrus-link-solutions">https://inductiveautomation.com/ignition/modules#cirrus-link-solutions</a>
- Sparkplug—MQTT Topic & Payload:
   <a href="http://www.cirrus-link.com/oem-device-data-integration/">http://www.cirrus-link.com/oem-device-data-integration/</a>
- Cirrus Link documentation:
   <a href="https://docs.chariot.io/display/CLD/Architecture+Examples">https://docs.chariot.io/display/CLD/Architecture+Examples</a>
- ThingsPro resources:
   <a href="https://www.moxa.com/Event/industrial-computers/thingspro-data-acquisition-device-ma">https://www.moxa.com/Event/industrial-computers/thingspro-data-acquisition-device-ma</a>
   <a href="https://www.moxa.com/Event/industrial-computers/thingspro-data-acquisition-device-ma">https://www.moxa.com/Event/industrial-computers/thingspro-data-acquisition-device-ma</a>
   <a href="https://www.moxa.com/Event/industrial-computers/thingspro-data-acquisition-device-ma">https://www.moxa.com/Event/industrial-computers/thingspro-data-acquisition-device-ma</a>
   <a href="https://www.moxa.com/Event/industrial-computers/thingspro-data-acquisition-device-ma">https://www.moxa.com/Event/industrial-computers/thingspro-data-acquisition-device-ma</a>
   <a href="https://www.moxa.com/Event/">https://www.moxa.com/Event/</a>